# Uso de Site externo e Webmikrotik

## Pro:

• O sistema webmikrotik deixa disponível um website integrado com webmail, disco virtual, central do cliente, etc.

## Contra:

- Poucas opções de templates/temas;
- Alguns problemas de roteamento no UOL host (facilmente visível pelo trancert) o que tira o site fora o ar.
- Atualização ou manutenção no sistema webmikrotik, tira o site fora do ar.

A indisponibilidade do sistema não afeta diretamente o provedor, pois o sistema e a rede são ou deveriam ser independentes, mas, a indisponibilidade do site pode afetar a apresentação da empresa, uma venda, um contato de cliente, etc.

Devido a isso, pensei em uma maneira de usar um site externo, mas manter o uso do sistema, central do cliente, webmail, disco virtual, etc.

Mas temos que levar em consideração que o sistema webmikrotik trabalha com o domínio principal, então como iremos usar um site externo e ainda manter o uso do sistema, central, etc...?

Resposta: Basicamente, teremos que criar um subdomínio para o novo site e redirecionar o acesso do domínio principal para o subdomínio.

Essas mudanças serão feitas em 3 passos (4 para quem usa Hotspot):

- 1. Gerenciamento de zonas (tabela dns) pelo registrobr
- 2. Criação do site e seu subdomínio
- 3. Redirecionamento do domínio principal para o subdomínio (novo site)
- 4. "Walled garden hotspot" para permitir o acesso ao site mesmo sem estar autenticado.

## 1. Gerenciamento de zonas (tabela dns) pelo registrobr

O webmikrotik pode sair fora do ar por vários motivos, entre eles problemas no roteamento do UOL host ou manutenção/atualização do sistema.

Se isso acontecer, poderia tirar fora do ar o subdomínio que criamos, por esse motivo, vamos passar a gerenciar as zonas pelo próprio registrobr, evitando que nosso subdomínio saia fora do ar por algum problema no roteamento ou no webmikrotik.

## - Acesse o registro.br (WWW.registro.br)

- Selecione o domínio que quer gerenciar:

| Você está em: Registro.br > Sistema > Tela Principal                                                                                                    |                                                            |
|----------------------------------------------------------------------------------------------------|------------------------------------------------------------|
| Tela Principal                                                                                                    | ld: Annual                                                 |
| · · · · · · · · · · · · · · · · · · ·                                                                                                    | 03/04/2011 14:58:19                                        |
|                                                                                                    | Sair   Alterar Cattasti U                                  |
|                                                                                                    | NOVO DOMINIO   TICKEUS PLOCESSADOS   RECUISOS DE NUMELAÇÃO |
| Contatos de domínios                                                                                                    |                                                            |
| Legenda: [n] Novo [o] Expirando [!] Expirado [c] Congelado                                                                                                    | Mostrar: [Todos] Expirando Expirado Congelado              |
| Administrativo                                                                                                    |                                                            |
| <del>Igmfoonologia</del> .com.br                                                                                                    |                                                            |
| Técnico                                                                                                    |                                                            |
| Nenhum resultado encontrado                                                                                                    |                                                            |
| Cobrança                                                                                                    |                                                            |
| Nenhum resultado encontrado                                                                                                    |                                                            |
| Entidades                                                                                                    |                                                            |
| <b>a status and the second second s</b> |                                                            |

- selecione "Utilizar os servidores DNS do registr.br

| DNS                                                       |        |        |
|-----------------------------------------------------------|--------|--------|
| É obrigatória a delegação dos servidores Master e Slave 1 |        |        |
| ☑ Utilizar os servidores DNS do Registro.br               |        |        |
| SALVAR & EDITAR DNS                                       |        |        |
|                                                           | SALVAR | LIMPAR |

- Abra uma nova Guia/outra pagina web e acesse o sistema webmikrotik.
- Controle do sistema, Localize Gerenciar Tabela DNS

- Copie tudo que esta ali para o registro.br (as entradas no webmikrotik que contiverem @, devem ser configuradas em branco no registro.br), no final, vai ficar mais ou menos assim no registro.br:

| Reco | rds da Zona - Igmtecnologia.com.br |      |                                    |
|------|------------------------------------|------|------------------------------------|
|      | Nome                               | Tipo | Dados                              |
| ×    | lgmtecnologia.com.br               | А    | 187.61.9.242                       |
| ×    | lgmtecnologia.com.br               | MX   | 10 mx2.lgmtecnologia.com.br        |
| ×    | lgmtecnologia.com.br               | MX   | 5 mx1.lgmtecnologia.com.br         |
| ×    | lgmtecnologia.com.br               | TXT  | "v=spf1 a mx ip4:187.61.9.245 all" |
| ×    | discovirtual.lgmtecnologia.com.br  | А    | 187.61.9.242                       |
| ×    | dns1.lgmtecnologia.com.br          | А    | 187.61.9.242                       |
| ×    | dns2.lgmtecnologia.com.br          | А    | 187.61.9.242                       |
| ×    | download.lgmtecnologia.com.br      | А    | 187.61.9.242                       |
| ×    | ftp.lgmtecnologia.com.br           | А    | 187.61.9.242                       |
| ×    | imap.lgmtecnologia.com.br          | А    | 187.61.9.245                       |
| ×    | mail.lgmtecnologia.com.br          | А    | 187.61.9.245                       |
| ×    | mx1.lgmtecnologia.com.br           | А    | 187.61.9.245                       |
| ×    | mx2.lgmtecnologia.com.br           | А    | 187.61.9.245                       |
| ×    | mysql.lgmtecnologia.com.br         | А    | 187.61.9.243                       |
| ×    | pgsql.lgmtecnologia.com.br         | А    | 187.61.9.242                       |
| ×    | pop.lgmtecnologia.com.br           | А    | 187.61.9.245                       |
| ×    | root.lgmtecnologia.com.br          | А    | 187.61.9.242                       |
| ×    | smtp.lgmtecnologia.com.br          | А    | 187.61.9.245                       |
| ×    | webmail.lgmtecnologia.com.br       | А    | 187.61.9.245                       |
| ×    | www.lgmtecnologia.com.br           | А    | 187.61.9.242                       |
|      | + RECORD SALVAR                    |      | AJUDA                              |

Powered by DNSSHIM

## 2. Criação do site e seu subdomínio

Com as zonas sendo gerenciadas pelo registro.br, então vamos criar o nosso novo website e subdomínio.

Para quem nao tem nenhum ou pouco conhecimento com "Linguagem WEB"(HTML, CSS, PHP, ASP e afins) e/ou não queira gastar com webdesign (assim como eu) recomendo a criação de um blog/site.

Inicialmente, pensei no blogspot (<u>WWW.blogspot.com</u>):

- Por se tratar de um produto do Google, logo, todas as qualidade do mesmo;
- Por existir centenas/milhares de templates na web;
- Por existir centenas/milhares de tutoriais, dicas na web;
- Por ser facilmente modificado/alterado.
- Pode usar a mesma senha de acesso que usa para o Orkut, gmail, etc.

\* Irei detalhar essa configuração pelo blogspot, para outros servidores mudam algumas coisinhas

#### н. митомо 03/04/2011 15:03:16 Rotorna à alforação do dados do Domínio

Vamos supor que você já tenha criado seu site/blog, então vamos criar o subdomínio.

- acesso o registrobr.

- clique em cima do seu domínio para gerencia-lo

- clique em "SALVAR E EDITAR DNS"

- clique em "+ Record"

 - no campo "Nome", coloque o nome que você que para seu subominio e no campo destino, coloque o endereço do servidor onde esta hospedado o site. O campo destino será diferente para cada servidor de hospedagem, no caso do blogspot ficara assim:

| × | br.lgmtecnologia.com.br | А | 216.239.32.21 |
|---|-------------------------|---|---------------|
| × | br.lgmtecnologia.com.br | А | 216.239.34.21 |
| × | br.lgmtecnologia.com.br | А | 216.239.36.21 |
| × | br.lgmtecnologia.com.br | А | 216.239.38.21 |

- Agora vamos configurar o blogspot para responder por esse subdomínio, Acesse sua conta no blogspot;

- Configuração;
- Publicação;

- Clique em "Alterar para Domínio personalizado":

| E LGM Tecnologia 1 |            |                   |                    |               |                     |                             |                 |                   |  |
|--------------------|------------|-------------------|--------------------|---------------|---------------------|-----------------------------|-----------------|-------------------|--|
| <u>Postagem</u>    | Coment     | <u>:ários</u> Co  | nfigurações        | <u>Design</u> | <u>Gerar receit</u> | <u>a</u> <u>Estatística</u> | as <u>Vis</u> t | ualizar blog      |  |
| <u>Básico</u>      | Publicação | <u>Formatação</u> | <u>Comentários</u> | Arquivamento  | Site Feed           | <u>E-mail e celular</u>     | <u>OpenID</u>   | <u>Permissões</u> |  |

## Você está publicando em blogspot.com

Alternar para: • Domínio personalizado (Aponte o nome do seu domínio registrado para o seu blog)

- Clique em "Ir para configuração avançadas":

| 🕒 LGM               | Tecno      | ologia 1          |              |               |                     |                             |                 |                        |  |
|---------------------|------------|-------------------|--------------|---------------|---------------------|-----------------------------|-----------------|------------------------|--|
| Postagem Comentário |            | <u>:ários</u> Co  | onfigurações | <u>Design</u> | <u>Gerar receit</u> | <u>a</u> <u>Estatística</u> | <u>is Vis</u> t | <u>Visualizar blog</u> |  |
| <u>Básico</u>       | Publicação | <u>Formatação</u> | Comentários  | Arquivament   | o Site Feed         | <u>E-mail e celular</u>     | <u>OpenID</u>   | <u>Permissões</u>      |  |

### Publicar em domínio personalizado

Alternar para: • blogspot.com (serviço gratuito de hospedagem do Blogger)

### Compre um domínio para seu blog

Já tem um domínio? Ir para configurações avançadas

- No campo seu domínio, digite o endereço do subdomínio e na verificação de palavras, digite o que aparecer la:

| Configurações avan                                                               | çadas                                                                                                    |                                                           |
|----------------------------------------------------------------------------------|----------------------------------------------------------------------------------------------------|-----------------------------------------------------------|
|                                                                                  |                                                                                                    | Precisa de um dor                                         |
| Seu domínio                                                                      | http:// br.lgmtecnologia.com.br                                                                                                    | (Por exemplo: blog.exemplo.com)                           |
|                                                                                  | Seu domínio deve ser registrado corretament<br><u>configuração)</u>                                                                       | e primeiro. ( <u>instruções de</u>                        |
| <b>Você não deixará seus leitor</b><br>O http://lgm01.blogspot<br>personalizado. | <b>es na mão!</b><br>. com o redicionará para o seu domínio                                                                               |                                                           |
| Usar um host de arquivos                                                         | O Sim © Não                                                                                                    |                                                           |
| ausentes?                                                                        | Se você especificar um host de arquivos auser<br>nesse host, caso não consiga encontrar um ar<br>domínio regular. <mark>Saiba mais</mark> | ntes, o Blogger irá procurar<br>quivo especificado no seu |
| Verificação de palavras                                                          | 10a                                                                                                    |                                                           |
|                                                                                  |                                                                                                    | હ                                                         |
|                                                                                  | Digite os caracteres da imagem acima.                                                                                                    |                                                           |

- Pronto, seu subdomínio esta criado e o blogspot configurado para responder por ele... Após alterado a delegação de dns no registro do domínio, deve-se aguardar algumas horas para que seja propagado o endereço do novo servidor.

# 3. Redirecionamento do domínio principal para o subdomínio (novo site)

Como dito anteriormente, o webmikrotik trabalha com o domínio principal.

Por isso tivemos que criar um subdomínio para o novo site/blog.

Contudo, se alguém acessar o domínio principal, vai cair no site que esta no webmikrotik.

Para resolver isso, vamos criar um redirecionamento.

- acesse o webmikrotik
- Área Pública
- gerenciador de temas

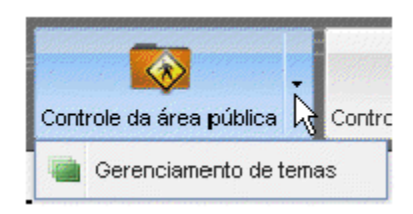

- Selecione qualquer tema e faça o download dele.
- Abra o arquivo com o bloco de notas: cabeçalho.tpl
- insira exatamente antes da taga "</head>":

```
<META HTTP-EQUIV=Refresh CONTENT="1; URL=http://br.lgmtecnologia.com.br">
<script language="JavaScript">
window.location.replace('http://br.lgmtecnologia.com.br');
self.location = 'http://br.lgmtecnologia.com.br';
</script>
Você está sendo redirecionado<br />
<a href=http://br.lgmtecnologia.com.br>Clique aqui</a> se não for
redirecionado automaticamente...
```

• Altere os campos em vermelho para o seu domínio.

Exemplo de como vai ficar:

```
3 * 1 * 2 * 1 * 1 * 1 * 1 * 1 * 1 * 1 * 2 * 1 * 3 * 1 * 4 * 1 * 5 * 1 * 6 * 1 * 7 * 1 * 8 * 1 * 9 * 1 * 10 * 1 * 11 * 12 * 1 * 13 * 1 * 14 * 1 * 15 1 * 16 * 17 * 18 *
              <!DOCTYPE html PUBLIC "-//W3C//DTD XHTML 1.0 Transitional//EN"
              "http://www.w3.org/TR/xhtml1/DTD/xhtml1-transitional.dtd">
              <html xmlns="http://www.w3.org/1999/xhtml">
              <head>
              <meta http-equiv="Content-Type" content="text/html; charset=utf-
              8" />
              <meta http-equiv="X-UA-Compatible" content="IE=EmulateIE8" />
              k rel="shortcut icon" href="{$tema.pasta}favicon.ico" />
              <title>{$provedor.nome}</title>
              k rel="alternate" type="application/rss+xml" title="NotÃcias"
              href="{$link.rss}" />
              <link rel="stylesheet" type="text/css" href="{$tema.pasta}</pre>
              estilo.css" />
               <META HTTP-EQUIV=Refresh CONTENT="1;
              URL=http://br.lgmtecnologia.com.br">
              <script language="JavaScript">
               vindow.location.replace('http://br.lgmtecnologia.com.br');
              self.location = 'http://br.lgmtecnologia.com.br';
               </script>
              Você está sendo redirecionado<br />
               <a href=http://br.lgmtecnologia.com.br>Clique aqui</a> se não for
               redirecionado automaticamente...
               </head>
```

- Uma vez feito a alteração, volte ao "Gerenciador de temas" no webmikrotik e faça o upload de todos os arquivos:

| J                       |            |        |
|-------------------------|------------|--------|
| 📀 Novo tema 🛛 🤤 Excluir | 🛃 Download | Upload |
| Manual                  |            | 43     |

- Apos adicionar todos os arquivos, clique em enviar e aguarde o termino do envio:

| 🝓 Upload - Pasta: Manual                | × |
|-----------------------------------------|---|
| 📀 Adicionar 🛛 🚖 Enviar 🛛 💥 Limpar lista |   |
| 🔳 remote2.png                           |   |
| 🔳 site. JPG                             |   |
| 🔳 file-manager.png                      |   |

- Agora abra "Editar opções do tema"

| 🝓 Editar opções do te | ema                      | × |
|-----------------------|--------------------------|---|
| Tema:                 | Tema do provedor: Manual | K |
| Exibir botões:        | Tema do sistema: padrao  | 4 |
|                       | Tema do provedor: Manual |   |

- E escolha o seu tema personalizado.

Pronto, seu subdomínio esta no ar, e quem acessar o domínio principal será automaticamente direcionado para o subdomínio.

Para acessar a central, webmail, disco virtual, você poderá acessar pelo endereço: <u>WWW.seudominio.com.br/central.php</u> <u>HTTP://discovirtual.seudominio.com.br</u> <u>HTTP://webmail.seudominio.com.br</u>

# 4. "Walled garden hotspot" para permitir o acesso ao site mesmo sem estar autenticado.

- acesse seu mikrotik
- IP
- Hotspot
- Wallen Garden IP List
- clique em +

- Action: accept, Dst host: seuSubDominio.com.br (sem www, ou http)

| 🔳 Ho   | otspot      |             |           |                                                                                                    |       |            |    |             |   |                      |         |      | × |
|--------|-------------|-------------|-----------|----------------------------------------------------------------------------------------------------|-------|------------|----|-------------|---|----------------------|---------|------|---|
| User   | s User Pro  | files Activ | e Hosts   | IP Bindings                                                                                                    | Serv  | rice Ports | Wa | lled Garden | W | alled Garden IP List | Cookies |      |   |
| +      | - 🗸         | * 🗅         | T         |                                                                                                    |       |            |    |             |   |                      |         | Find |   |
|        | Action      | Server      |           | Src. Address                                                                                                    |       | Protocol   |    | Dist. Port  |   |                      |         |      | - |
|        | WebMikrotik |             |           |                                                                                                    |       |            |    |             |   | -                    |         |      |   |
|        | 🤫 accept    |             |           |                                                                                                    |       |            |    |             |   |                      |         |      |   |
|        | 🔜 Walleo    | l Garden I  | P Entry   | <br.lgmtecn< td=""><td>ologi</td><td>a.com</td><td>×</td><td></td><td></td><td></td><td></td><td></td><td></td></br.lgmtecn<> | ologi | a.com      | ×  |             |   |                      |         |      |   |
|        | Acti        | ion: 💿 ac   | cept O    | drop C reje                                                                                                    | ect   | OK         |    |             |   |                      |         |      |   |
|        | Ser         | ver:        |           |                                                                                                    | •     | Cance      | I  |             |   |                      |         |      |   |
|        | Src. Addre  | ess:        |           |                                                                                                    | •     | Apply      |    |             |   |                      |         |      |   |
|        | Dst. Addre  | ess:        |           |                                                                                                    | •     | Disable    | •  |             |   |                      |         |      |   |
|        | Proto       | col:        |           |                                                                                                    | •     | Comme      | nt |             |   |                      |         |      |   |
|        | Dst. P      | ort:        |           |                                                                                                    | •     | Сору       |    |             |   |                      |         |      |   |
|        | Dist. H     | ost: br.lgm | ecnologia | .com.br                                                                                                    | •     | Remov      | е  |             |   |                      |         |      |   |
| 3 item | disabled    |             |           |                                                                                                    |       |            |    |             |   |                      |         |      |   |

- Caso use algum template personalizado, Recomendo salvar todos os .js (java script) e .jpg, .png, .gif (imagens) do site/blog.
- Voce pode usar o Google sites, pode hospedar gratuitamente ate 100 mb.
- Apos hospedar no Google sites, vc devera fazer o mesmo no walled garden.
- Voce pode fazer algo parecido com o webmail, caso deseje usar outro servidor de email.